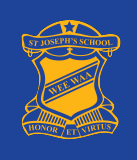

## **BOOKING PARENT STUDENT TEACHER CONFERENCES**

| VIA ANDROID, IPHONE OR IPAD        |                                                            |                  |
|------------------------------------|------------------------------------------------------------|------------------|
| 1. Open the Compass School M       | anager app 🧿                                               |                  |
| 2. Tap the menu icon and go to     | Conferences                                                |                  |
| 1:48                               | 1:43                                                       |                  |
| 3. Select Student Learning Pro     | ogress Meetings > Select chi                               | d > Select class |
| 1:48                               | 1:48                                                       |                  |
| Student Learning Progress Meetings | Booking for                                                |                  |
|                                    | Year 1/2<br>Interview Welcome<br>0 bookings have been made |                  |

| 4. Select time and <b>Confirm Bo</b> | oking             |                 |          |
|--------------------------------------|-------------------|-----------------|----------|
| 1:48                                 | 1:53              |                 | •11 4G 🔲 |
| Kear 1/2                             | <b>く</b> Back     | Year 1/2        |          |
| WEDNESDAY, AUGUST, 05                | WEDNESDAY, AUG    |                 |          |
| 01:45 PM                             | 01:45 PM          |                 |          |
| 02:00 PM                             | 02:00 PM          |                 |          |
| 02:15 PM                             | 02:15 PM          |                 |          |
| 02:30 PM                             | 02:30 PM          |                 |          |
| 02:45 PM                             |                   |                 | ×        |
| 03:00 PM                             | Reason:           |                 |          |
| 03:15 PM                             | Student:<br>Time: |                 |          |
| 03:30 PM                             | Staff Member:     |                 |          |
| 03:45 PM                             |                   | Confirm Booking |          |
| 04:00 PM                             | 04:00 PM          |                 |          |
| 04:15 PM                             | 04:15 PM          |                 |          |
| 04:30 PM                             | 04:30 PM          |                 |          |

| VIA INTERNET BROWSER (INTERNET EXPLORER,                                                                                                    | GOOGLE CHROME, FIREFOX, SAFARI ETC)                                                                                                    |
|----------------------------------------------------------------------------------------------------|----------------------------------------------------------------------------------------------------|
| 1. Go to https://stjosephsweewaa-nsw.co                                                                                                    | mpass.education and enter your username and password. Click Sign in                                                                                                    |
| The second second                                                                                                    | St Joseph's School-<br>Wee Waa<br>Username<br>Password<br>Sign n<br>Exemember me<br>Cart access your account?                                                                                                    |
| <ul> <li>Next to your child's picture, click Book</li> <li>         Image: Image:</li></ul> | Parent Student Teacher Conference Compass My News Parent Student Teacher Conference Student Learning Progress Meetings Click here for booking St Joseph's Primary School Issue 8 A new issue of Issue 8 Is available here: https://newsietters.naavi.com/i/9ML7IK View News Letter |
| Send email to  Add Attendance Note (Approved Absence/Late)  View Academic Reports  Sook Parent Student Teacher Conference                                                                                                    | 4 days ago by Saran Phelps                                                                                                    |

| ■ ✓ Ⅲ                                                                                       |              | ¢. |
|---------------------------------------------------------------------------------------------|--------------|----|
| `anfaranaaa                                                                                 |              |    |
| onierences                                                                                  |              |    |
| onference Cycles                                                                            |              |    |
| ycle Name                                                                                   |              |    |
| tudent Learning Progress Meetings                                                           | Mu Beelving  |    |
| rst Slot: Wednesday, August 5 2020 - 01:45 PM, Last Slot: Monday, August 10 2020 - 05:30 PM | IVIY BOOKING | s  |